# Instalação do Token para Certificados SERPRO

# 1º PASSO

Acesse: Tokens

Selecione o modelo do token, o Sistema Operacional (Windows ou Linux), se é 32 ou 64 bits, faça o download e instale o driver.

| eu Certificado Perdi o Acesso Outras Funçõ      | es Repositório Informaçõe:                                                                                                    |         |                                                                                                    |       |        |   |
|-------------------------------------------------|----------------------------------------------------------------------------------------------------|---------|----------------------------------------------------------------------------------------------------|-------|--------|---|
| aqui: Inicial \ Repositorio \ Drivers de Tokens |                                                                                                    |         |                                                                                                    |       |        |   |
| Drivers de Tokens                               |                                                                                                    |         |                                                                                                    |       |        | - |
| Modelo<br>(Esterioante)                         | Imagem                                                                                                    | Versão  | Windows                                                                                                    | Linux | Manual |   |
| (Fabricante)<br>Watchkey<br>(Watchdata)         | - Contraction of the second second se | 32 bits | ė                                                                                                    |       | Ċ      | _ |
|                                                 |                                                                                                    | 64 bits | Ł                                                                                                    |       |        |   |
| Etoken Pro<br>(Safenet)                         |                                                                                                    | 32 bits | ė                                                                                                    |       |        |   |
|                                                 |                                                                                                    | 64 bits | di la constante da la constante da la constant |       |        |   |
| GD Starsign                                     |                                                                                                    | 32 bits | <b>.</b>                                                                                                    |       |        |   |
| (GD Burti)                                      |                                                                                                    | 64 bits | e e e e e e e e e e e e e e e e e e e                                                                                                    |       |        |   |
| Etoken 5100 e 5110<br>(Safenet)                 | Li P                                                                                                    | 32 bits | ė                                                                                                    |       |        |   |
|                                                 |                                                                                                    | 64 bits | <u>.</u>                                                                                                    |       |        |   |

**Obs.**: o driver deve ser instalado de acordo com a versão do sistema operacional, 32bits ou 64bits.

Para verificar a versão do Windows clicar com botão direito no ícone **Meu Computador**, logo após em **propriedades**.

Instale o aplicativo gerenciador do token. O software deve ser instalado de acordo com o modelo de token utilizado.

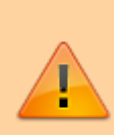

O instalador do Driver **SafeNet** Authentication Client 10.0 (64 Bits) está disponível em: https://certifid.com.br/wp-content/uploads/2015/06/SAC-10.0\_Windows-x64.zip O instalador do Driver **Safesign** 3.0.124 (64 bits) está disponível em: https://certifid.com.br/wp-content/uploads/2015/06/Windows\_x64\_3.0.124.zip Last update: 2023/01/19 manuais:instalacao\_do\_token http://wiki.pb.utfpr.edu.br/dokuwiki/doku.php?id=manuais:instalacao\_do\_token&rev=1617197461 16:56

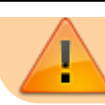

Caso utilize Linux ou MAC, localize o seu driver em https://certifid.com.br/downloads/

## 2º PASSO

Instale os certificados SERPRO no navegador **INTERNET EXPLORER**.

Na tela dos drivers dos tokens, clique no menu "Repositório > Cadeia de Certificados". **Instale todas** as cadeias de certificados.

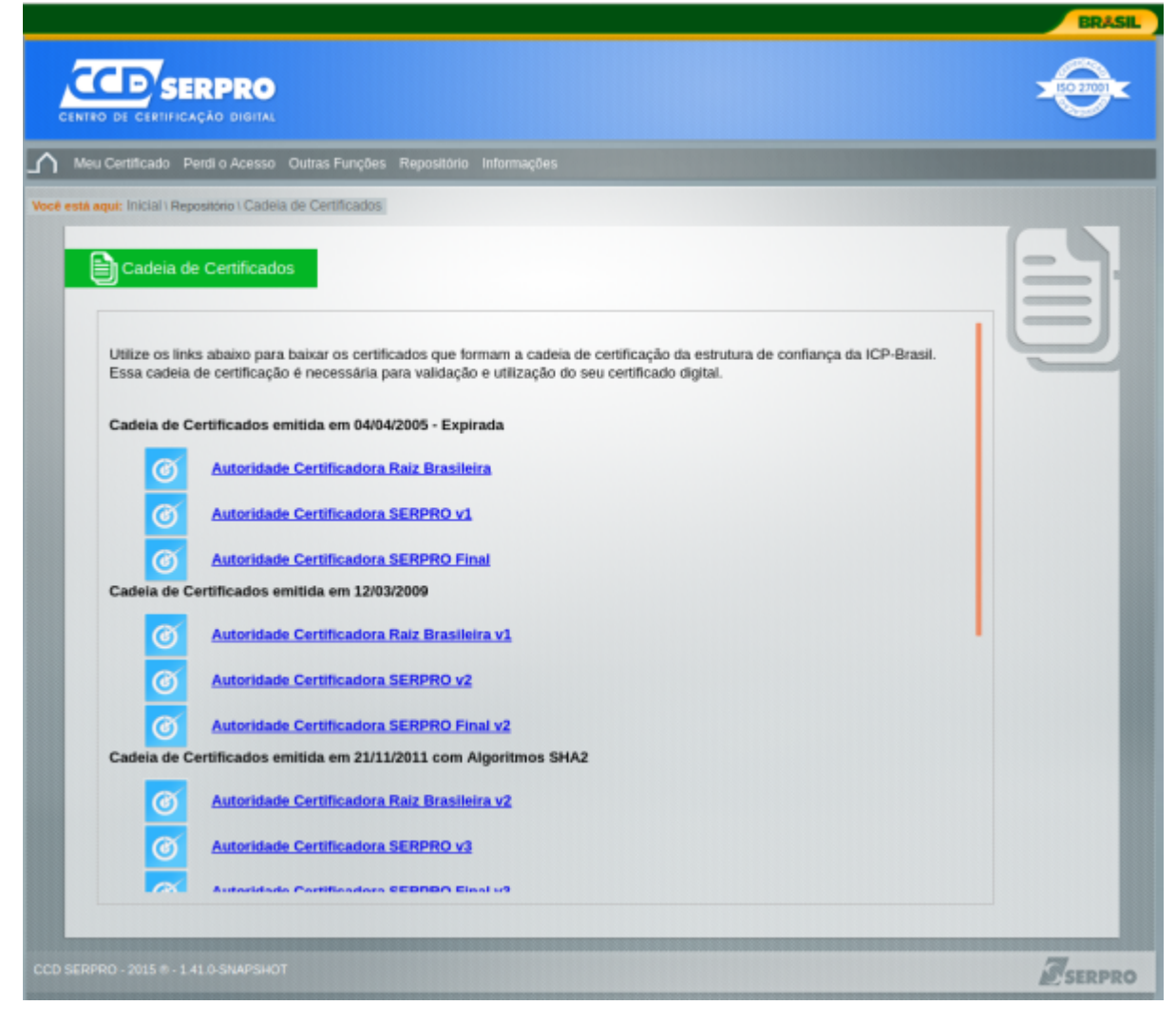

# 3º PASSO

Instale o **JAVA** atualizado.

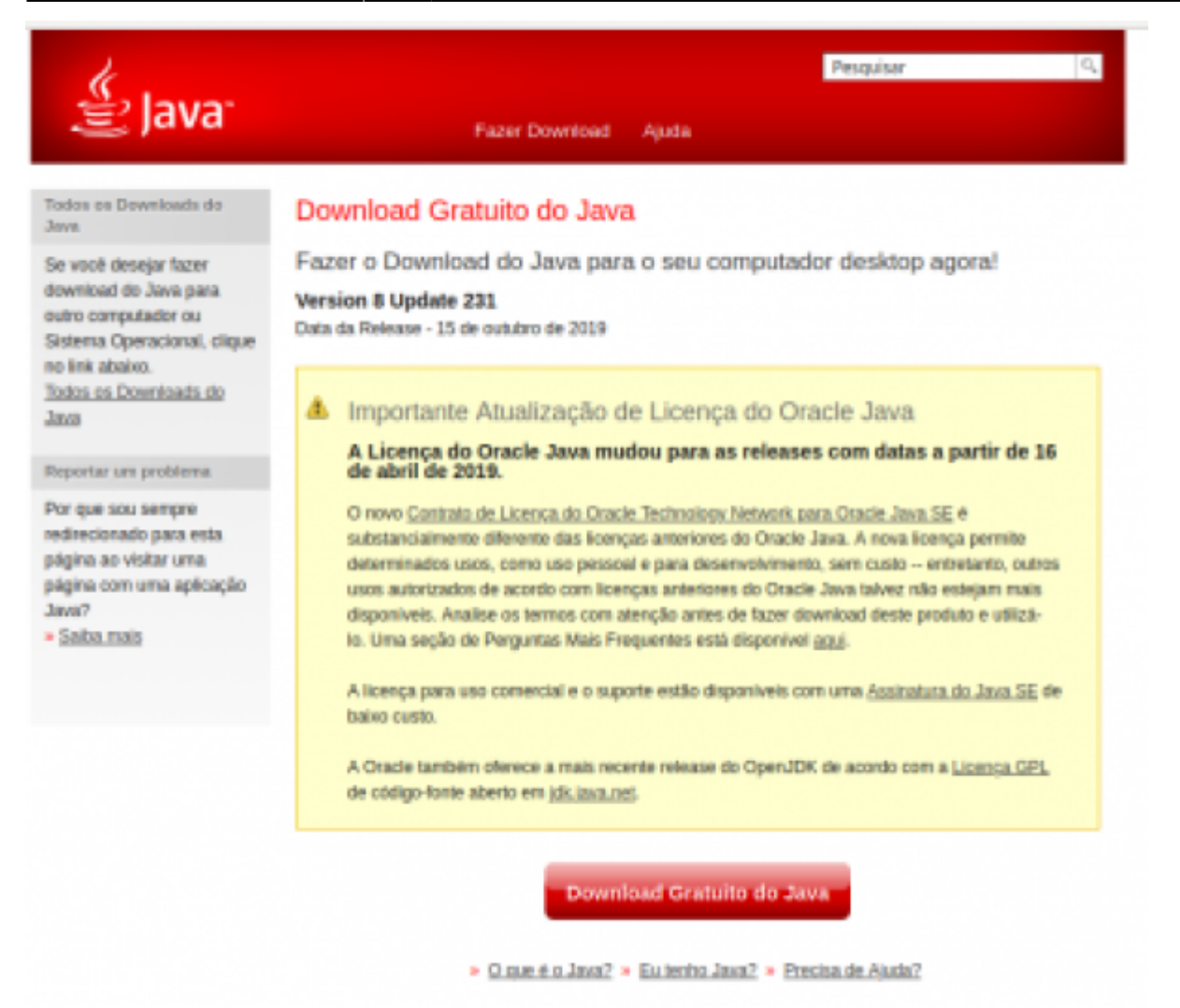

Pronto. Ao acessar os serviços que oferecem acesso via certificado digital, o token será detectado. No primeiro acesso, permitir a execução do java no painel de controle SERPRO.

### 4º PASSO

Ao utilizar os serviços com suporte à certificação, as informações do token serão apresentadas. Clique em ok, e depois insira as credenciais do token.

Last update: 2023/01/19 manuais:instalacao\_do\_token http://wiki.pb.utfpr.edu.br/dokuwiki/doku.php?id=manuais:instalacao\_do\_token&rev=1617197461 16:56

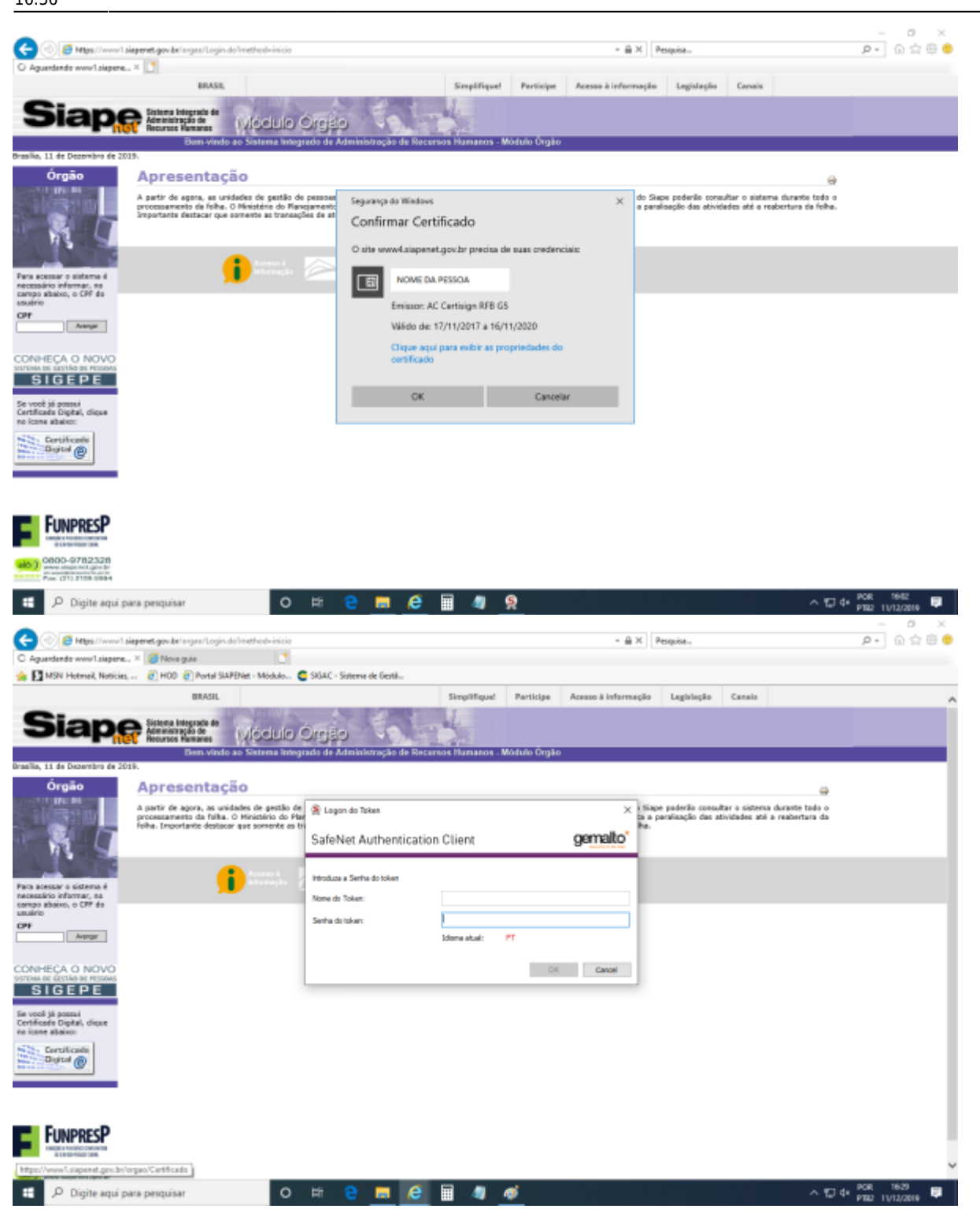

# **CONFIGURAÇÃO ESPECIAL - USUÁRIO DE TOKEN**

O antivírus Kaspersky verifica configurações criptografadas, e bloqueia o funcionamento do token. Para liberar o token, acessar no antivírus Kaspersky, as seguintes opções:

#### **Configurações > Configurações Gerais > Configurações de rede > Endereços confiáveis**, e

adicionar os endereços onde são utilizados o token. Por exemplo, estes são endereços que requerem certificado digital no RH:

## https://esiape.sigepe.gov.br/

https://sso.gestaodeacesso.planejamento.gov.br/cassso/login http://www.siapenet.gov.br/Portal/Servico/Apresentacao.asp

| 🌠 Endereços confiáveis                                                                                                    | 0    | ×   |
|----------------------------------------------------------------------------------------------------|------|-----|
| Adicionar<br>Endereços contraveis<br>Adicionar<br>Editar<br>Remover<br>esiape.sigepe.gov.br<br>sso.gestaodeacesso.planejamento.gov.br<br>www.siapenet.gov.br |      |     |
| OK                                                                                                    | Fech | har |

#### **OUTROS NAVEGADORES**

O token pode vir a funcionar em outros navegadores, dependendo da versão. Algumas instruções podem ser encontradas em:

https://www.certisign.com.br/duvidas-suporte/prepare-o-google-chrome

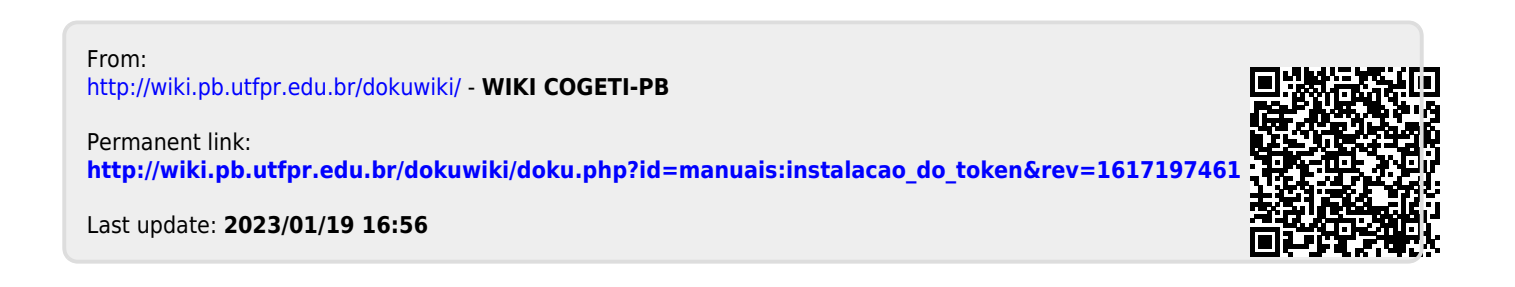